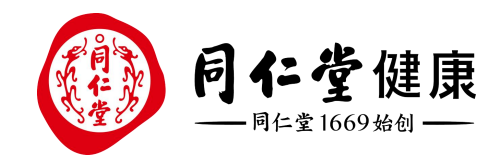

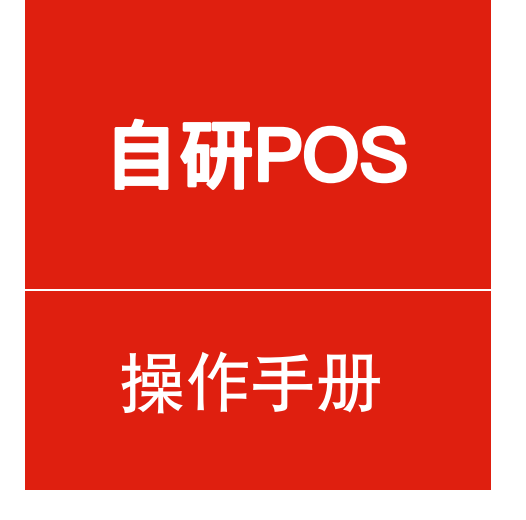

## 健康储值卡支付

培训讲师:中台产品组

所属部门: 信息化管理事业部

🖸 健康储值卡支付

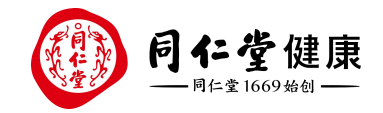

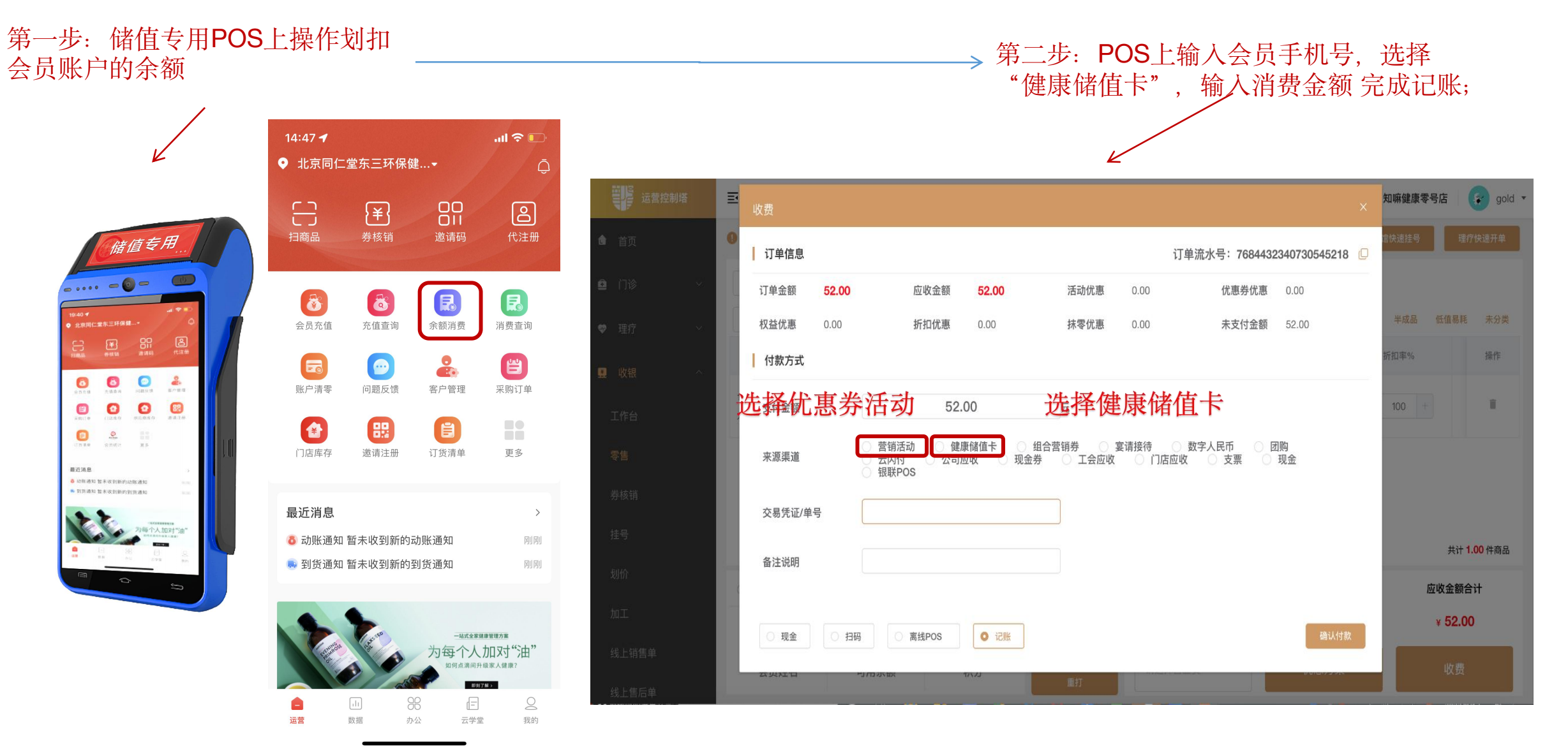

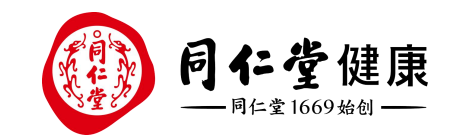

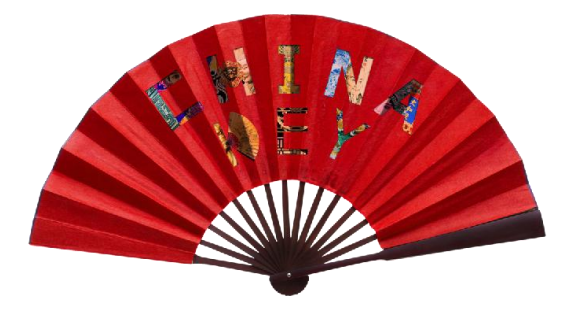

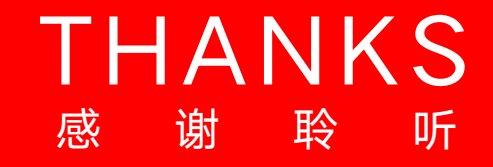

让传统在现代生活中获得新生

Bring Heritage Back to Life